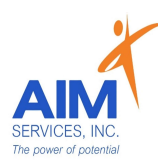

<u>\*Self-Hired Staff-</u> Community Habilitation Respite or Supported Employment (SEMP)

- Staff are required to submit timesheets via eVero app
- Benefit Information will be offered to all applicable staff (offered to Part-Time and Full-Time employees)

<u>\*Staff Attendance-</u> All shifts must be documented real-time by staff via the eVeroMobile App on an electronic device per federal (EVV) Electronic Visit Verification mandates. Any missed shifts or shift corrections must be submitted by staff to EVero Payroll utilizing the manual payroll template sent directly to EVero Payroll at <u>everopayroll@aimservicesinc.org</u>

- Reach out to SD Team if staff need a manual payroll template
- Submissions must be timely in order to avoid delays in payment

<u>\*eVero Payroll-</u> Assists with processing payroll, time off approval, and communications with staff on shift updates/corrections in accordance to AIM Payroll Schedule

<u>\*eVeroMobile app-</u> timekeeping app utilized by staff when providing NYS Medicaid supports

#### Additional AIM Supports:

AIM Self-Direction Web Portal- https://www.aimservicesinc.org/services/self-direction/

#### AIM Self-Direction Team-

- Self-Direction Coordinator-
  - <u>Assists with general team communications</u>, documentation, eVero questions
- HR Coordinator-
  - Assists with general HR questions, employee benefits as applicable, leave of absence
- Bookkeeper-
  - <u>Assists with reimbursement requests and policies</u>
- Payroll- everopayroll@aimservicesinc.org
  - <u>Assists with payroll processing</u>, payroll documentation, and time off (PTO)
- SD Support- SDSupport@aimservicesinc.org
- Assists with additional team supports as needed
  - SD Support Team hosts weekly interactive staff trainings via Zoom; reach out to SD Team for more information on scheduling

### eVeroMobile Staff Navigation Resource includes the following:

| Widget Key             | Menu Navigation             | How to Enroll Signature/Pin |
|------------------------|-----------------------------|-----------------------------|
| How to Change Password | How to Enroll/Manage Multif | actor Authentication (MFA)  |
| Additional             | App Setting                 | How to Log out              |

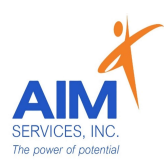

# Staff App Widget Key eVeroMobile

Service Delivery- widget used to document staff shifts (timekeeping app) in accordance to NYS Medicaid requirements using Electronic Visit Verification Monthly Summary- widget used to document staff required monthly notes (Self-Hired Com Hab Only). The monthly summary must summarize the individual's progress from the prior month directly related to the habilitative plan Mileage- widget used to document reimbursement request to cover transportation or other costs related to transportation incurred by staff when transporting the individual while providing support (staff must be on shift to qualify for reimbursement) Staff Activity Fees- widget used to document reimbursement requests to cover meals, admissions, fees, transportation, or other costs incurred by staff when providing support (staff must be on shift to qualify for reimbursement) Home =

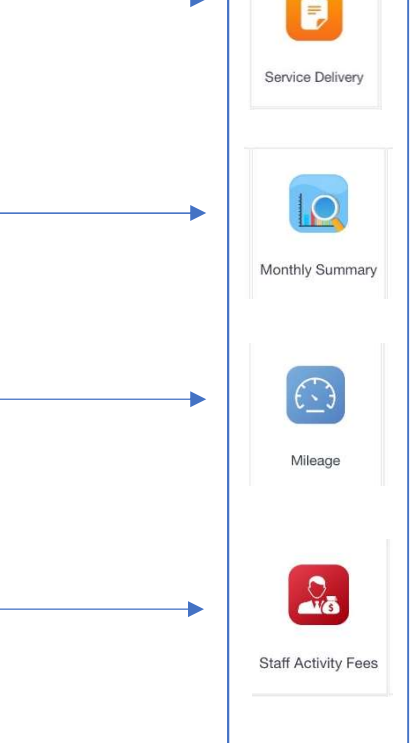

Menu Dropdown

(top left-hand corner of screen)

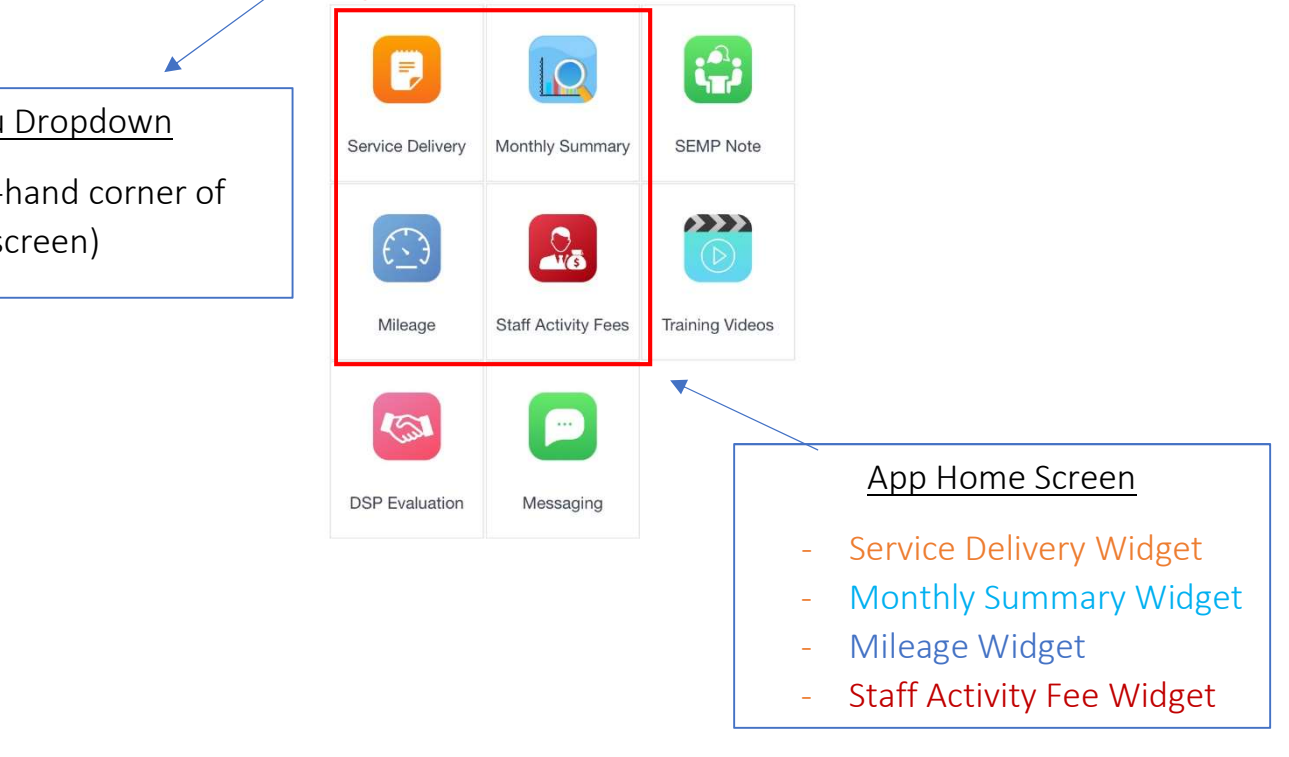

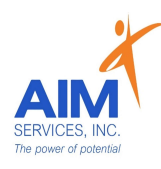

# Staff App Navigation eVeroMobile Resource

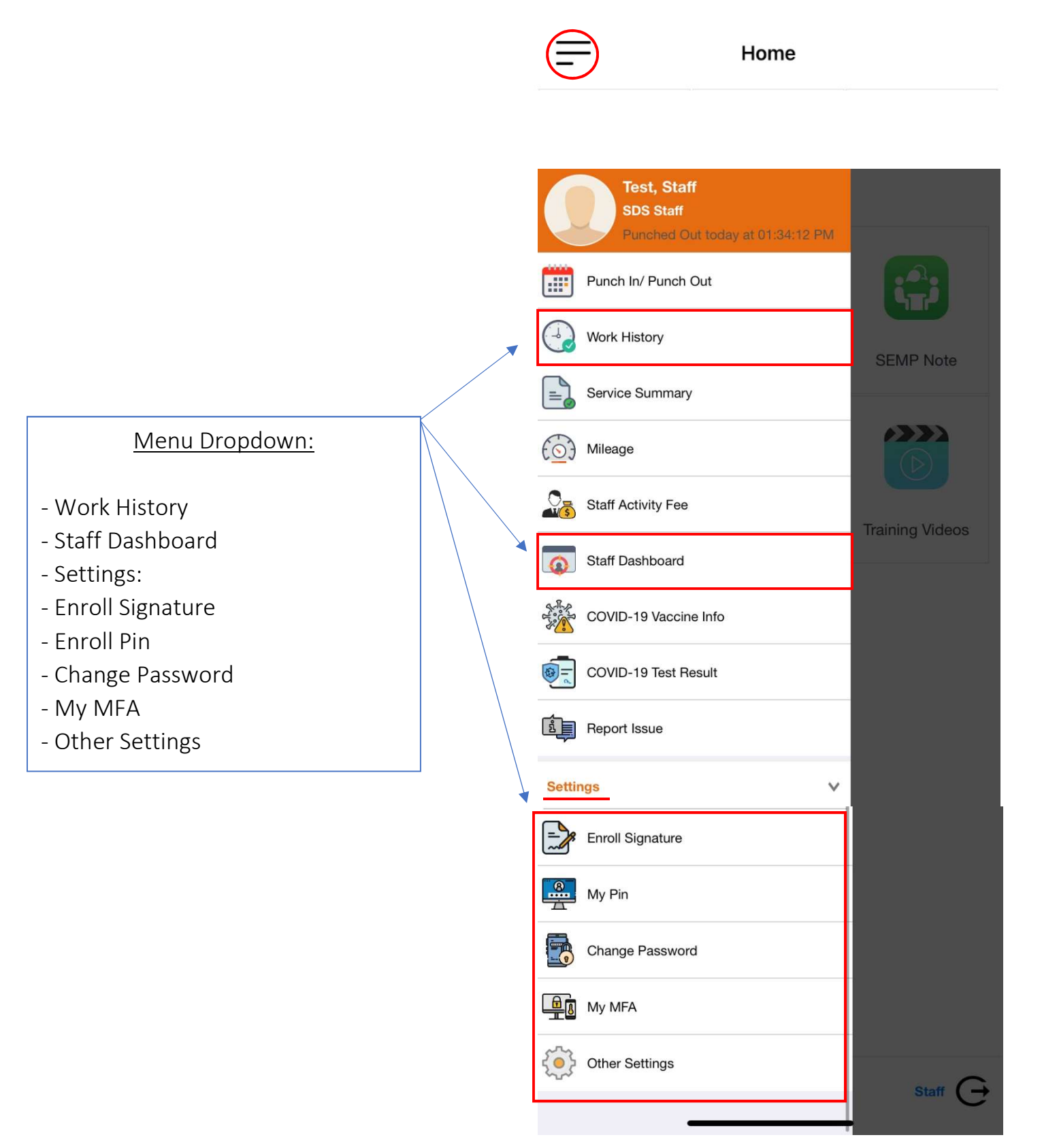

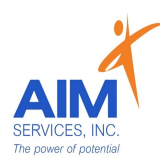

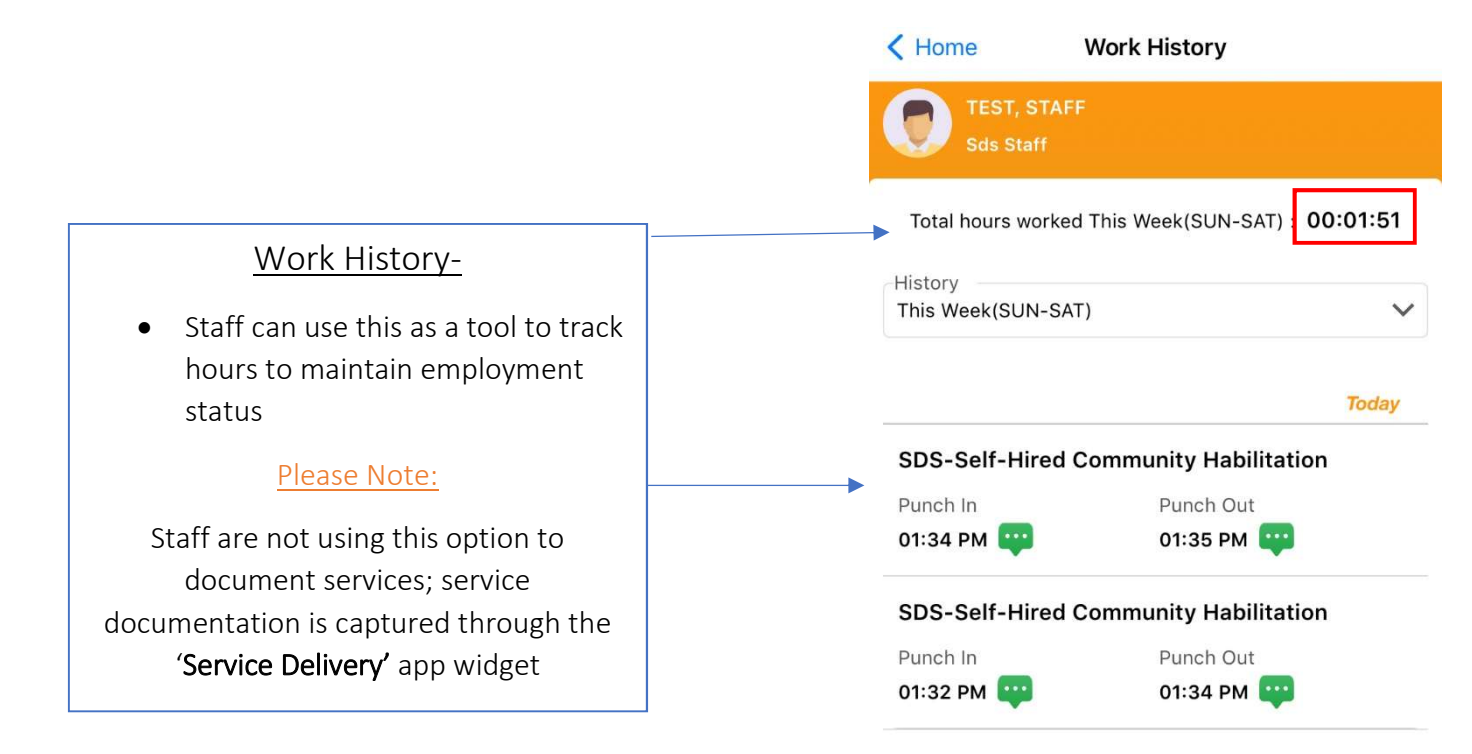

|                                                                           | STAFF DASHBOARD                           | Close |
|---------------------------------------------------------------------------|-------------------------------------------|-------|
|                                                                           | NOTIFICATION LIST                         |       |
|                                                                           | SYSTEM MESSAGES                           | 0 >   |
| Staff Dashboard:                                                          | DIRECT MESSAGES                           | 0 >   |
| - Notifications List                                                      | PENDING REVIEW                            |       |
| <ul> <li>System Messages: Com Hab<br/>Monthly Summary Reminder</li> </ul> | NO DATA FOUND                             |       |
| Marstella Commence Dura                                                   | MONTHLY SUMMARY DUE                       |       |
| - Monthly Summary Due                                                     | <br>SDS-Self-Hired Community Habilitation | 0 >   |
| <ul> <li>Rejection Count List:</li> <li>O Monthly Summary</li> </ul>      | ATTENDANCE NOT REVIEWED                   |       |
| • Transportation                                                          | NO ATTENDANCE AVAILABLE                   |       |
| <ul> <li>Staff Activity</li> </ul>                                        | REJECTION COUNT LIST                      |       |
|                                                                           | MONTHLY SUMMARY                           | 1 >   |
|                                                                           | TRANSPORTATION                            | 11 >  |
|                                                                           | STAFF ACTIVITY                            | 29 >  |

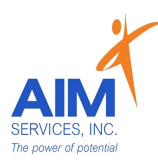

1. Select Employee

| < Home      | Employee     |   |
|-------------|--------------|---|
| Sds Sta     | STAFF<br>iff |   |
| TEST, STAFF |              | i |

- 2. Add Signature Capture using the signature pad
- 3. Select 'Done' to save signature

| Signature Capture Done | Signature Capture Done     |
|------------------------|----------------------------|
|                        | Stort                      |
| Cancel                 | Remove Signature<br>Cancel |

4. To save user must authenticate using one of the options provided; enter password or pin

5. Select 'Authenticate' to confirm

| stest                               |                 |
|-------------------------------------|-----------------|
| Password                            | 6               |
| <ul> <li>Authenticate wi</li> </ul> | th Employee Pin |
| Employee Pin                        | •               |

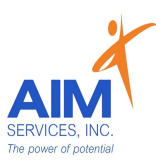

- 6. User will need to time stamp enrollment by selecting 'Ok'
- 7. Signature will then successfully save; select 'Ok'

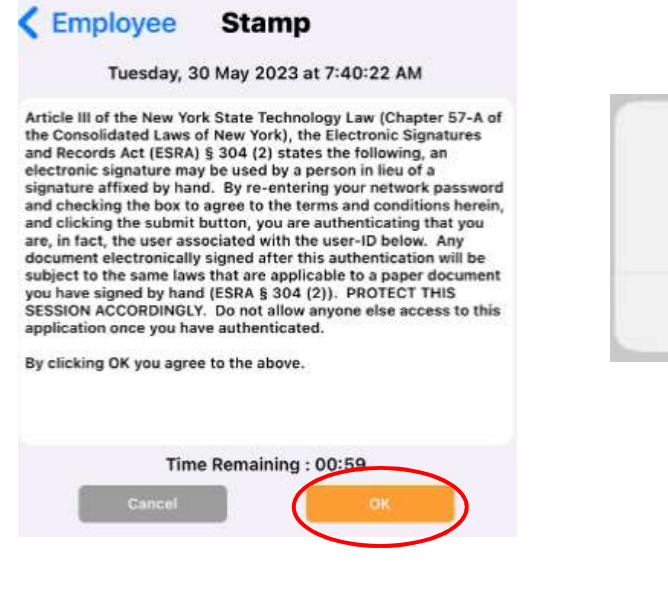

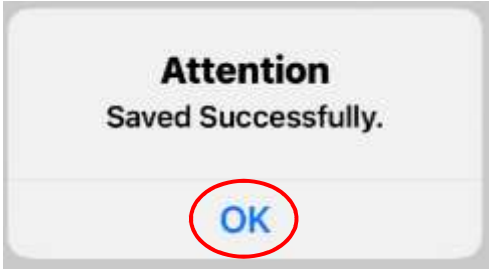

### How to Enroll Pin

- 1. Enter Employee Pin
- 2. Confirm Employee Pin
- 3. 'Save' Employee Pin

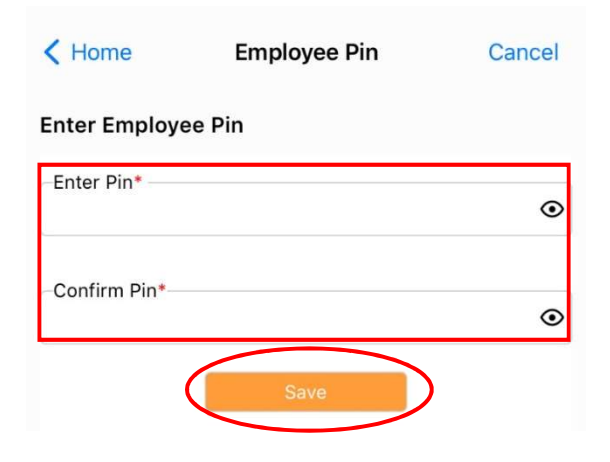

4. Pin will save successfully; select 'Ok'

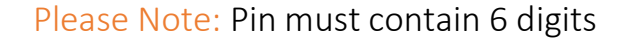

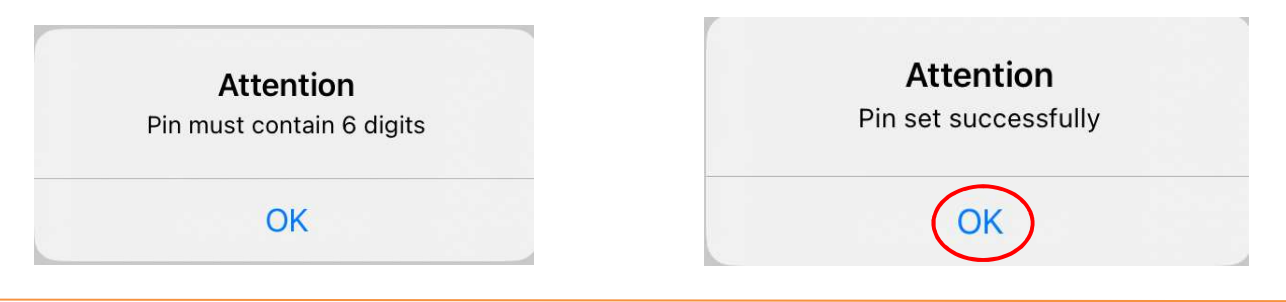

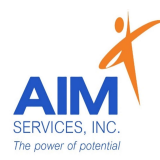

- 1. Enter Current Password
- 2. Enter New Password
- 3. Confirm New Password
- 4. Select 'Done' (upper right-hand corner)

#### Please Note:

Password requirements must be met in order to move forward

| < Home           | Change Password | Done |
|------------------|-----------------|------|
| Current Password |                 | ۲    |
| New Password     |                 | ۲    |
| Confirm Password | 1               | ۲    |

#### Password Requirements

- \* Password has no repeating characters
- \* Password has at least one lowercase character
- \* Password has at least one uppercase character
- \* Password has at least one numeric digit
- $\ast$  Password has at least 8 characters and Max 16 characters.
- \* Password does not contain your username or first/last name
- \* Password is not the same as a previously used password

### How to Enroll Multifactor Authentication (MFA)

- 1. Select blue plus sign (upper right-hand corner of screen)
- 2. Select Method Details
  - a. Device Type
  - b. Device Selection
- 3. Select 'Done'

MFA Types will show enrolled on 'My MFA' screen

| Kerk My                     | MFA                 | + K Back     | Add MFA Methods      | Done |
|-----------------------------|---------------------|--------------|----------------------|------|
| TEST, STAFF<br>Sds Staff    |                     |              | ST, STAFF<br>s Staff |      |
| MEA Methods Becont Signline |                     | Method D     | etails               |      |
| MITA Methods                | Heccilit Olgi Hills | Device Type  |                      |      |
| #151332                     |                     | Tap to cho   | ose                  | ~    |
| ∑ sdsupport@aimservicesi    | inc.org             | Device Selec | tion                 |      |

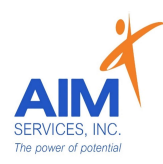

## Additional Settings

|                                                                         |   | Home Settings                                                  |     |
|-------------------------------------------------------------------------|---|----------------------------------------------------------------|-----|
|                                                                         | 1 | Agency<br>AIM<br>AIM                                           |     |
|                                                                         |   | Users Consents                                                 |     |
| - Agency:                                                               |   | Text (SMS) Consent                                             | >   |
| - User Consents:                                                        |   | GPS Privacy Policy Consent<br>Consented On 2023-10-24 01:27 PM | ▶ > |
| o GPS Privacy Policy Consent                                            |   | Users Login History                                            |     |
| <ul> <li>User Settings:</li> <li>O Enable Push Notifications</li> </ul> |   | Test, Staff<br>Last Login : 11-27-2023 04:40 PM                |     |
|                                                                         |   | User Settings                                                  |     |
|                                                                         |   | Enable Push Notification                                       |     |
|                                                                         |   | Enable Biometric Authentication                                | 0   |
|                                                                         |   | Help & Support                                                 |     |
|                                                                         |   | About eVeroMobile                                              | >   |
|                                                                         |   | Provide Feedback                                               | >   |
|                                                                         |   | Version                                                        | 5.8 |

## How to Log Out

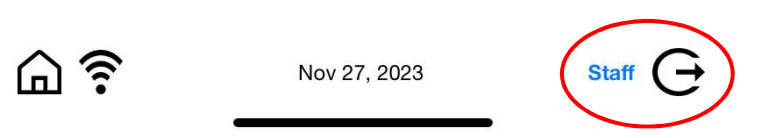

Select the icon next to staff name and proceed to log out of app

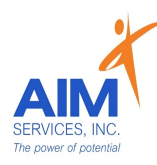

Staff App Additional Resources <u>eVeroMobile</u>

- Self-Hired Staff Information
- Clock In/Out Self-Hired Respite
- Clock In/Out Self-Hired Community Habilitation
- Entering a Monthly Summary (Com Hab)
- Entering Mileage Reimbursement Request
- Entering Staff Activity Fees Reimbursement Request

Available upon or on the Self-Direction Web Portal: <u>https://www.aimservicesinc.org/self-direction/</u>